### health & care professions council

# Training

You will be able to book your training via your Partner Portal account. Please note that the Training tab allows you to review all the available courses and book your place according to your HCPC role/s. The Partner Portal will only allow you to book training for a role that you are contracted for. Currently, there is no provision for e-seminars / e-courses via the Partner Portal system.

In this session, we will examine the following actions;

- book in a training course
- cancel a training course

### **Book in a Training Course**

1. From the Navigation Menu, click on Training.

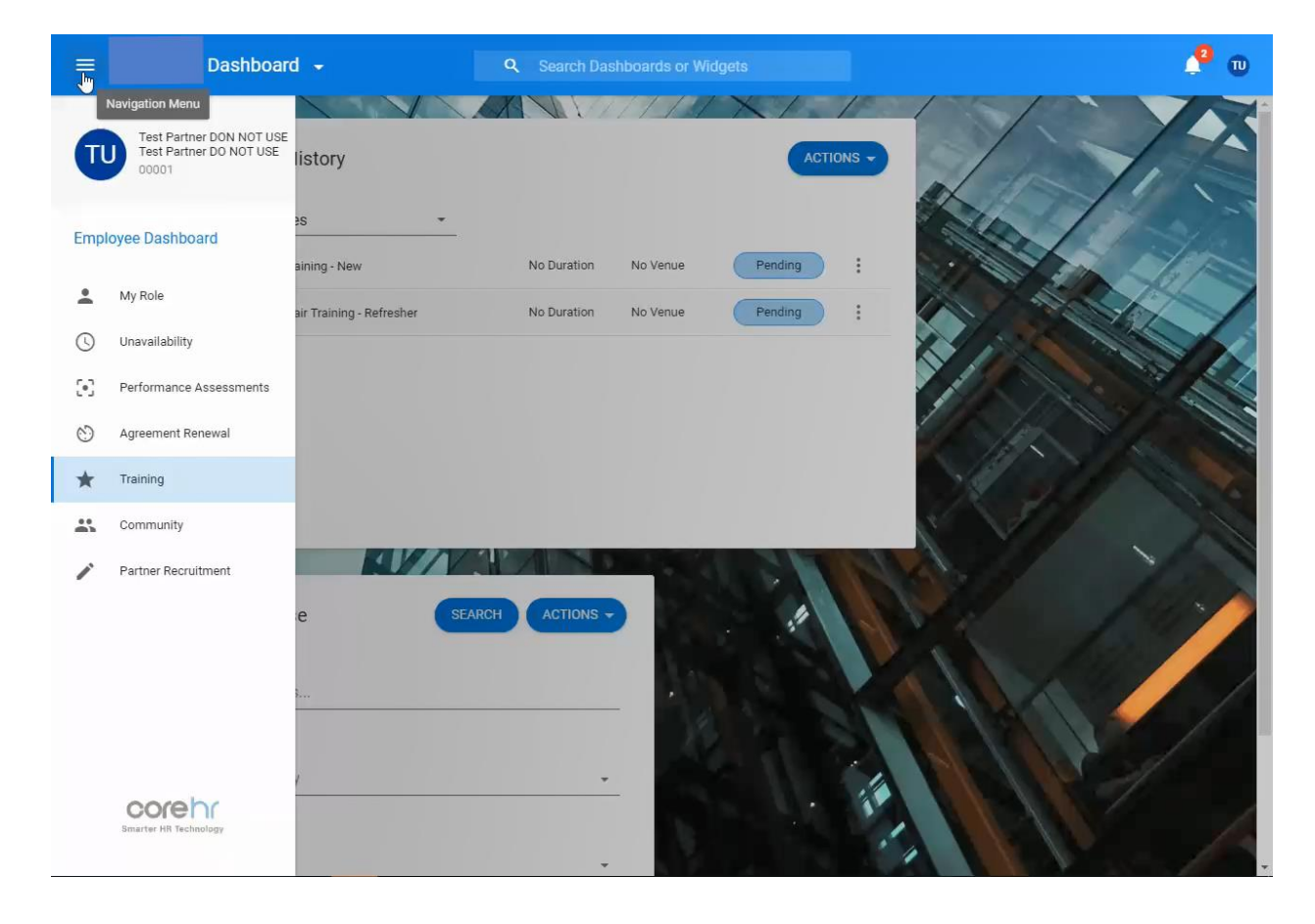

#### 2. The My Training History and Book A Course widgets will be displayed.

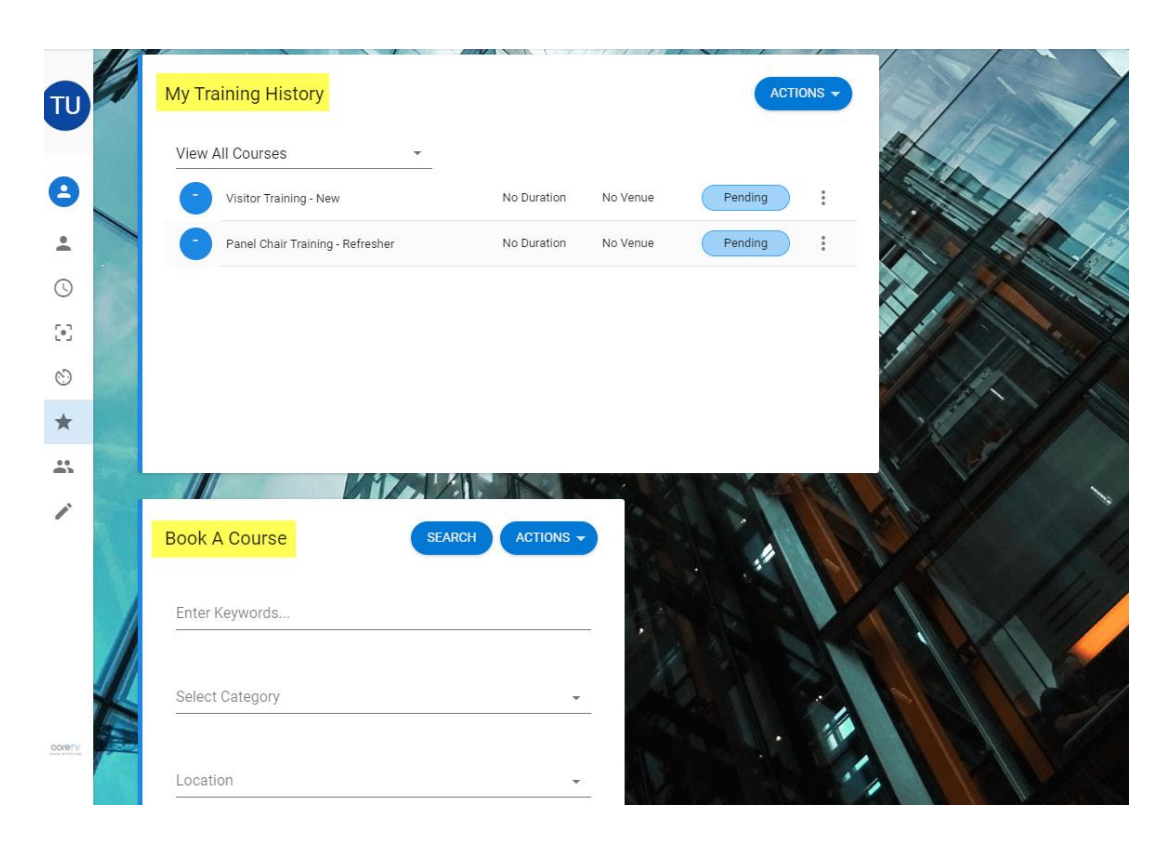

3. From Book A Course, click on Search.

| Book A Course   | <b>-</b> | EARCH | ACTIONS - |
|-----------------|----------|-------|-----------|
| Enter Keywords  |          |       |           |
| Select Category |          |       | •         |
| Location        |          |       | •         |
|                 |          |       |           |

4. All courses will be displayed under the Search Results list.

| Enter Keywor | ds                              | Start  | Date 👼                                                                                                    | Category                          | •                    |       |       |   |
|--------------|---------------------------------|--------|----------------------------------------------------------------------------------------------------|-----------------------------------|----------------------|-------|-------|---|
| Location     | •                               | End D  | late 💼                                                                                                    | Туре                              |                      |       |       |   |
|              |                                 |        |                                                                                                    |                                   |                      | RESET | APPLY |   |
| Search Res   | sults (10)<br><sub>Course</sub> |        | Description                                                                                                    | Category                          | Schedule Dates       |       |       |   |
| PARLAR       | Legal Assessor Training - Ref   | resher | The session is an opportunity for you to<br>meet with fellow legal assessors and<br>colleagues from HCPTS and share<br>learning and insights                                                                                              | Legal Assessor Refresher Training | No scheduled courses |       | :     | * |
| PARPCR       | Panel Chair Training - Refrest  | ner    | The event will build on your existing<br>knowledge and experience as Panel<br>Chairs. There will be a mix of<br>presentations on key areas of work,<br>group discussion and activity, Q&A and<br>there will be an opportunity to meet key | Panel Chair Refresher Training    | No scheduled courses |       | :     |   |

5. To book your course, click on the details button [...] and select **Request to Attend Course** from the drop down menu.

| ook A Cou    | rse<br>ard > Book A Course      |        |                                                                                                    |                                   |                        |                          |
|--------------|---------------------------------|--------|----------------------------------------------------------------------------------------------------|-----------------------------------|------------------------|--------------------------|
| Enter Keywor | ds                              | Start  | Date 🖻                                                                                                    | Category                          | *                      |                          |
| Location     |                                 | End D  | ate 🖻                                                                                                    | Туре                              |                        |                          |
| Search Res   | sults (10)<br><sub>Course</sub> |        | Description                                                                                                    | Category                          | Schedule Dates         | RESET APPLY              |
| PARLAR       | Legal Assessor Training - Rei   | resher | The session is an opportunity for you to<br>meet with fellow legal assessors and<br>colleagues from HCPTS and share<br>learning and insights                                                                                                    | Legal Assessor Refresher Training | g No scheduled courses | View Course Details      |
| PARPCR       | Panel Chair Training - Refres   | her    | The event will build on your existing<br>knowledge and experience as Panel<br>Chairs. There will be a mix of<br>presentations on key areas of work,<br>group discussion and activity, Q&A and<br>there will be an opportunity to meet key<br>people in the FTP department, network | Panel Chair Refresher Training    | No scheduled courses   | Request to attend course |

6. Click and highlight the date that the training course is available.

| nployee Dashboard 🔰 Book A Course | > Request  | a Course Boo  | king           |              |
|-----------------------------------|------------|---------------|----------------|--------------|
| Select a Course                   |            |               |                |              |
| Schedule Location Cost per P      | Objectives | Course ID     | Course Na      | Availability |
| 16-Jan-2 Hcpc - 18                | The objec  | C01988        | Panel Me       | Spaces Ava   |
| Add to w                          | No suitab  | WaitList      | Panel Me       |              |
| Your Request Details              |            |               |                |              |
| Reason*                           | •          | Appointme     | ent*           | •            |
| Select reason for training        |            | Please select | an appointment | 28<br>C      |
| Comments*                         |            |               |                |              |

7. If the status of the course is showing **No Available Spaces** click on and highlight the **Add to Waiting List** box. This will let the Partner team know that you would like to attend the course if any places become available.

| Select a Course            |          |         |         |             |            |              |
|----------------------------|----------|---------|---------|-------------|------------|--------------|
| Scheduled Dates            | Location | Cost pe | Objecti | Course      | Course     | Availability |
| 16-Jan-2020 - 16-Jan-2     | Нсрс     |         | The ob  | C01988      | Panel      | Spaces Ava   |
| Add to waiting list        |          |         | No sui  | WaitList    | Panel      |              |
| Your Request Det           | ails     | Ŧ       | Арро    | pintment?   | k          |              |
| Select reason for training |          |         | Please  | select an a | ppointment |              |
| Comments*                  |          |         | _       |             |            |              |
| Enter comments if required |          |         |         |             |            |              |
|                            |          |         |         |             |            |              |

#### 8. In both cases, **Please enter a reason for training** and **Please Select an appointment** by selecting your relevant HCPC role from the drop down menu. **Please Enter a Comment** e.g. dietary requirements or insert 'N/A' in the free text box and click **Submit**. Please note that if you have more than one role, you need to populate the correct role with the relevant training. For instance, if you want to book a training course for visitors, select your visitor role from the dropdown menu on the **Appointment** box.

| Select a Course                      |                                               |  |
|--------------------------------------|-----------------------------------------------|--|
| Scheduled Dates Location Co          | st pe Objecti Course Course Availability      |  |
| 16-Jan-2020 - 16-Jan-2 Hcpc          | The ob C01988 Panel Spaces Ava                |  |
| Add to waiting list                  | No sui WaitList Panel                         |  |
|                                      |                                               |  |
| Your Request Details                 |                                               |  |
| Reason*                              | Appointment *                                 |  |
| Select reason for training           | ID - 502436-1 : Job Title - Panel Chair : Dep |  |
|                                      | ID - 502441-1 : Job Title - Cpd Assessor : D  |  |
| Comments*                            | ID FORMO 1 - Int Tale Ministry Department     |  |
| Comments *<br>This field is required | ID - 502439-1 . Sob Title - Visitor : Departm |  |

9. A message will be displayed confirming that you have booked in a course.

| equest a Course Booking                                                                                                    |                                                                                                    | Course successfully booked. |
|----------------------------------------------------------------------------------------------------|----------------------------------------------------------------------------------------------------|-----------------------------|
| ployee Dashboard 🗲 Book A Course 🕽                                                                                           | Request a Course Booking                                                                                                    | Contract Contract           |
| Select a Course                                                                                                    |                                                                                                    |                             |
| chedule Location Cost per P                                                                                                  | Objectives Course ID Course Na Availability                                                                                                    |                             |
| 6-Jan-2 Hcpc - 18                                                                                                    | The objec C01988 Panel Me Spaces A                                                                                                    |                             |
| .dd to w                                                                                                    | No suitabl WaitList Panel Me                                                                                                    |                             |
|                                                                                                    |                                                                                                    |                             |
| Your Request Details                                                                                                    | Appointment *  ID - 502437-394 : Job Title - Panel                                                                                                    |                             |
| Your Request Details eason * Ccheduled Refresher elect reason for training                                                   | Appointment *       ID - 502437-394 : Job Title - Panel       Please select an appointment                                                                                                    |                             |
| Your Request Details eason* ischeduled Refresher elect reason for training omments* est                                      | Appointment *  ID - 502437-394 : Job Title - Panel  Please select an appointment                                                                                                    |                             |
| Your Request Details leason * Scheduled Refresher elect reason for training omments * est nter comments if required          | Appointment *  The select an appointment  Appointment                                                                                                    |                             |
| Your Request Details leason * Scheduled Refresher ielect reason for training omments * est nter comments if required         | Appointment *  TD - 502437-394 : Job Title - Panel  Please select an appointment                                                                                                    |                             |
| Your Request Details                                                                                                    | Appointment *  The se select an appointment  Please select an appointment                                                                                                    |                             |
| <pre>/our Request Details eason* Echeduled Refresher elect reason for training omments * est nter comments if required</pre> | Appointment *  The set of the set of the set |                             |

## Cancel a Training Course

1. If you want to cancel your booking for a training course, log into your Partner Portal account and click on **Training**. All the training courses that you have booked will be displayed on **My Training History**, showing the status of your booking.

| Panel Member Training - Refresher | 1 Day       | Нсрс - 186 Ке | Scheduled | : |
|-----------------------------------|-------------|---------------|-----------|---|
| Visitor Training - New            | No Duration | No Venue      | Pending   | : |
| Panel Chair Training - Refresher  | No Duration | No Venue      | Pending   | : |
|                                   |             |               |           |   |

2. Identify the course you would like to cancel and click on the details button [...].

| 1                      | ⊞My Training History …                                              | 🗢 Book a | Course          |
|------------------------|---------------------------------------------------------------------|----------|-----------------|
| My Role                | Selected View All Courses                                           | Keywords | Enter Keywords  |
| availability           | OCT     Test For Panel Member       O6                              | Category | Select Category |
| rformance<br>sessments | SEP     Test For Panel Member       27     ① 1 Day       ♀ No Venue | Location | Q Search        |
| reement<br>enewal      |                                                                     |          |                 |
| <b>Y</b><br>Training   |                                                                     |          |                 |

3. From the drop down menu, select **Cancel Course**.

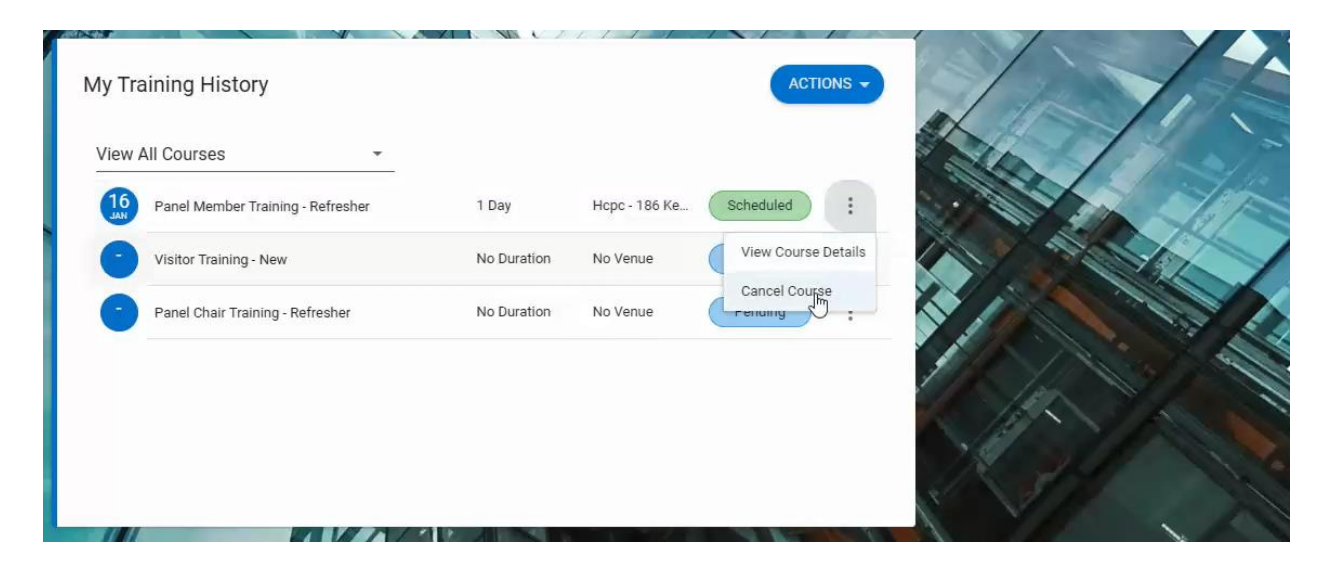

14. The **Cancel Course** window will come up. **Select a Reason for Cancelling** from the drop down menu, provide additional comments in the **Enter Comment** box and click **OK.** 

| Delete Training (                         | Course |   |    |  |
|-------------------------------------------|--------|---|----|--|
| Select a Reason for Can<br>Non Attendance | celing | × | Ļ  |  |
| Enter Comments                            |        |   |    |  |
|                                           | CANCEL |   | ок |  |

5. A confirmation message will be displayed on top of your screen.

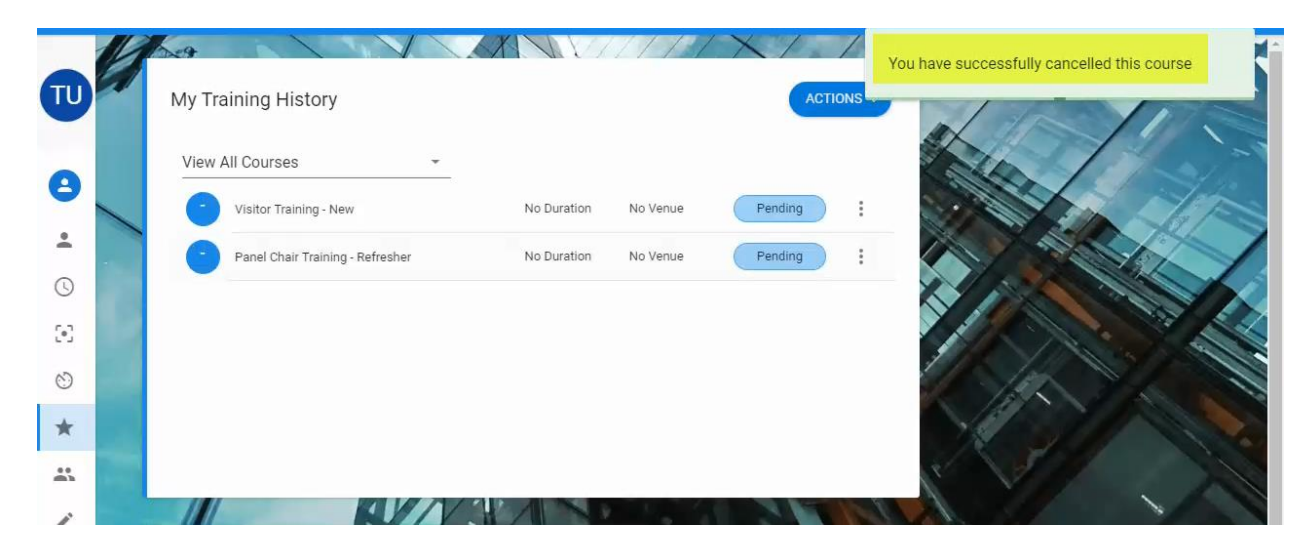

\*Please note that if you want to rebook the training course that you have previously cancelled, you will need to contact the Partner team at partners@hcpc-uk.org.